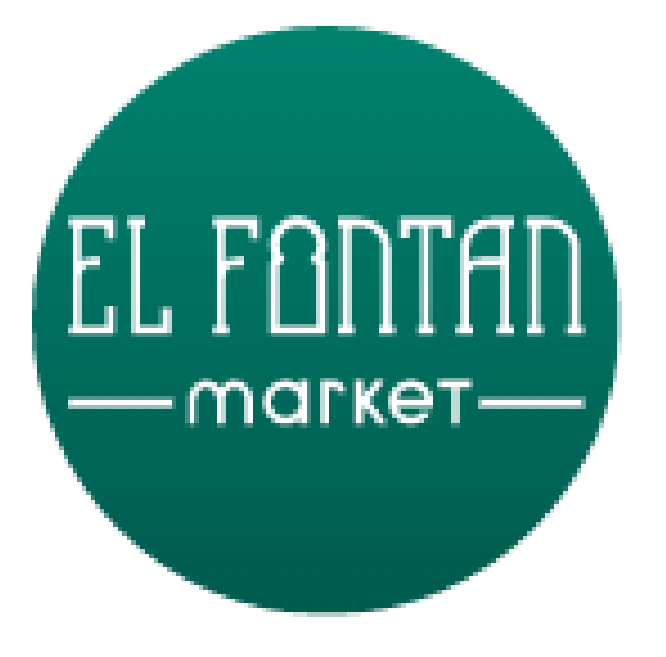

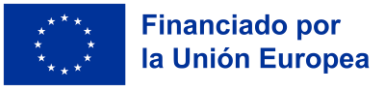

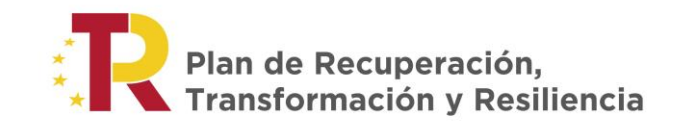

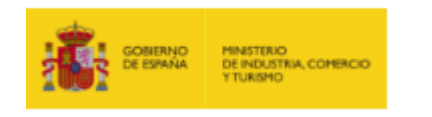

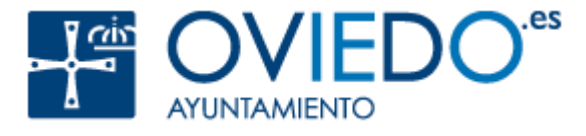

# MANUAL DE USUARIO

# Panel de Gerencia

Noviembre 2024

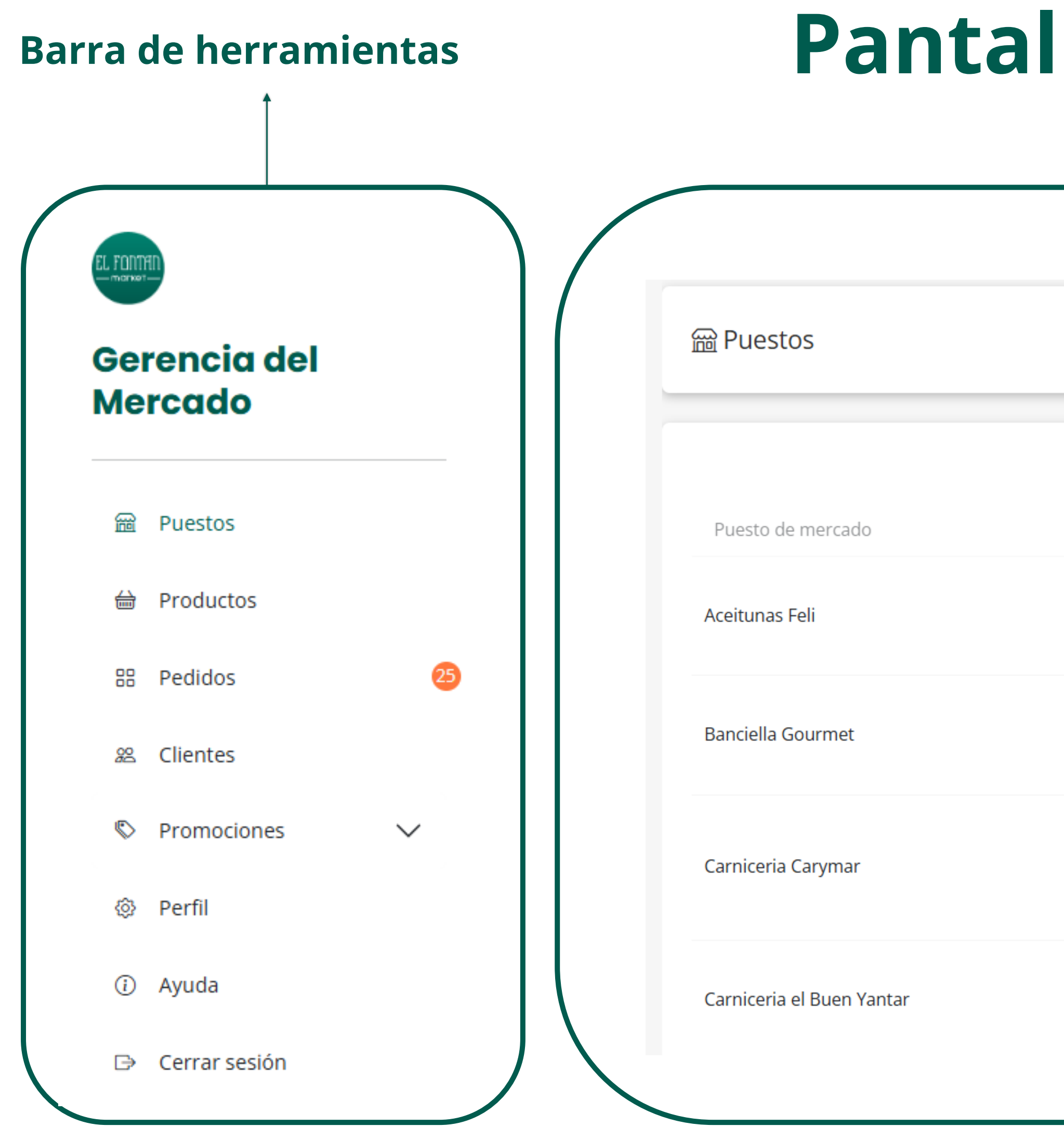

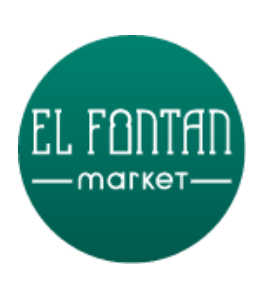

# Pantalla principal

#### Contenedor

|                               |                                                                                                    |                    |             | Nu          | evo puesto  |
|-------------------------------|----------------------------------------------------------------------------------------------------|--------------------|-------------|-------------|-------------|
| ▲ Estado                      | Bu:<br>♦ Contacto                                                                                      | scar:              | Filtros Exp | ortar CSV E | xportar PDF |
| <ul> <li>Publicado</li> </ul> | Jorge Ignacio Quiros Trapiella<br>aceitunasfeli@gmail.com<br>649344050                                 |                    |             |             | Ŵ           |
| <ul> <li>Publicado</li> </ul> | María Banciella Jiménez<br>info@banciellagourmet.es<br>684602330                                       |                    |             |             | Ŵ           |
| <ul> <li>Publicado</li> </ul> | Carlos MIer del Barrio<br>astur7322@gmail.com<br>985220845<br>Plaza 19 de octubre ,Mercado el Fontan,p | uesto n°11 Carymar |             |             | Ŵ           |
| <ul> <li>Publicado</li> </ul> | Fidel Natán Martinez Bouza<br>natanmartinez@hotmail.com<br>645956374                                   |                    |             |             | Ŵ           |

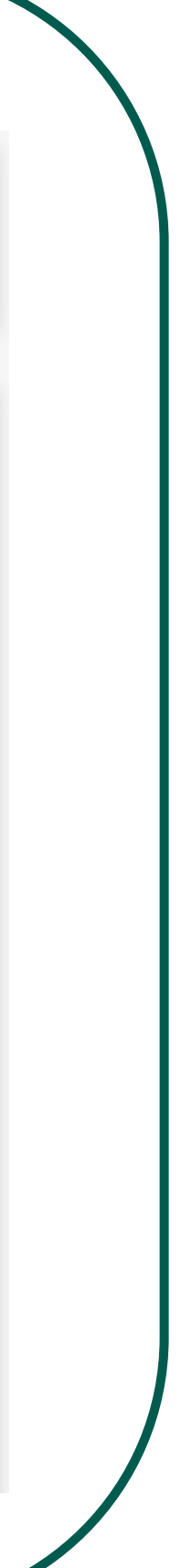

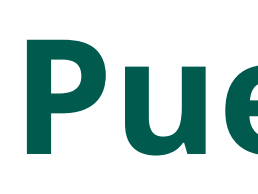

| Bear Puestos              |                               |                                                       |
|---------------------------|-------------------------------|-------------------------------------------------------|
|                           | Enter da                      | Cartata                                               |
| Puesto de mercado         | Estado                        | Contacto                                              |
| Aceitunas Feli            | • Publicado                   | Jorge Ignac<br>aceitunasfe<br>649344050               |
| Banciella Gourmet         | <ul> <li>Publicado</li> </ul> | María Banc<br>info@banci<br>684602330                 |
| Carniceria Carymar        | <ul> <li>Publicado</li> </ul> | Carlos Mier<br>astur7322@<br>985220845<br>Plaza 19 de |
| Carniceria el Buen Yantar | <ul> <li>Publicado</li> </ul> | Fidel Natár<br>natanmarti<br>645956374                |

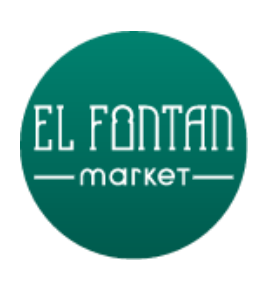

# Puestos (I)

|                                                                                     | Nuevo puesto                      |        |
|-------------------------------------------------------------------------------------|-----------------------------------|--------|
| Buscar:                                                                             | Filtros Exportar CSV Exportar PDF |        |
| tio Quiros Trapiella<br>eli@gmail.com<br>)                                          | <b>↓</b>                          | E<br>p |
| ciella Jiménez<br>iellagourmet.es<br>)                                              | × (1)                             |        |
| r del Barrio<br>@gmail.com<br>5<br>e octubre ,Mercado el Fontan,puesto n°11 Carymar | × 🛍                               |        |
| n Martinez Bouza<br>inez@hotmail.com                                                | × 🛍                               |        |

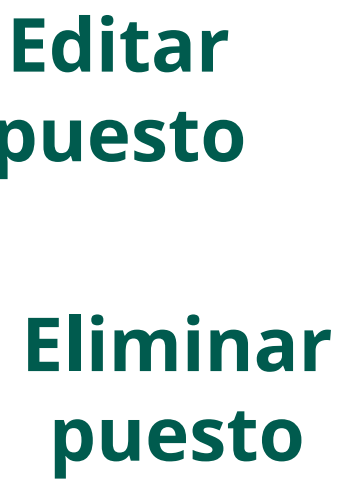

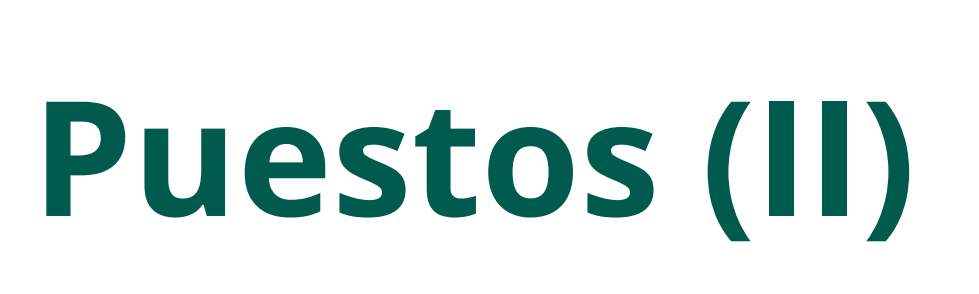

#### 📾 Editar Puesto

Nombre del puesto

Aceitunas Feli

Administrador del Puesto

Jorge Ignacio Quiros Trapiella

Email gestión

aceitunasfeli@gmail.com

Email Público

marketfelifontan@gmail.com

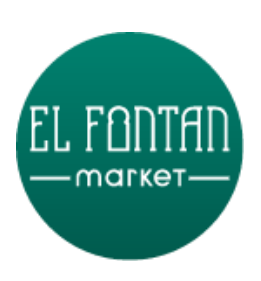

| Estado del Puesto |   |
|-------------------|---|
| Publicado         | ~ |
|                   |   |
|                   |   |
|                   |   |
| Teléfono gestión  |   |
| 649344050         |   |
| Taláfana Dública  |   |
| 649244050         |   |

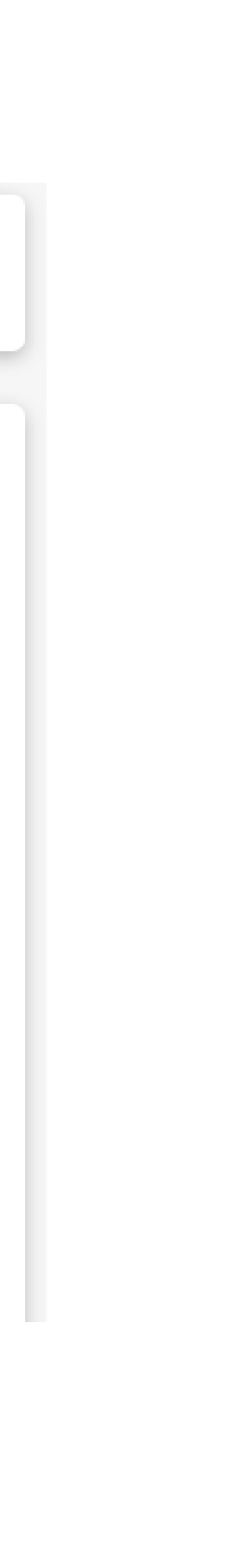

#### Imagen de Cabecera

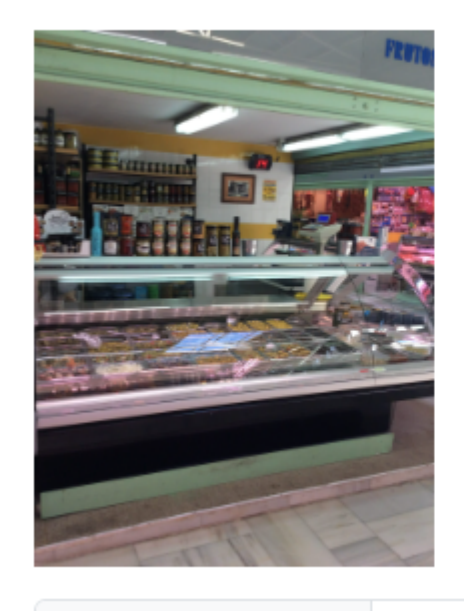

Seleccionar archivo Ningún archivo seleccionado

#### Descripción del puesto

Aceitunas, encurtidos, frutos secos, gildas y bocaditos. Tu aperitivo premium

Dirección

#### N° de puesto

43

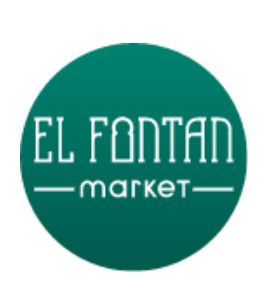

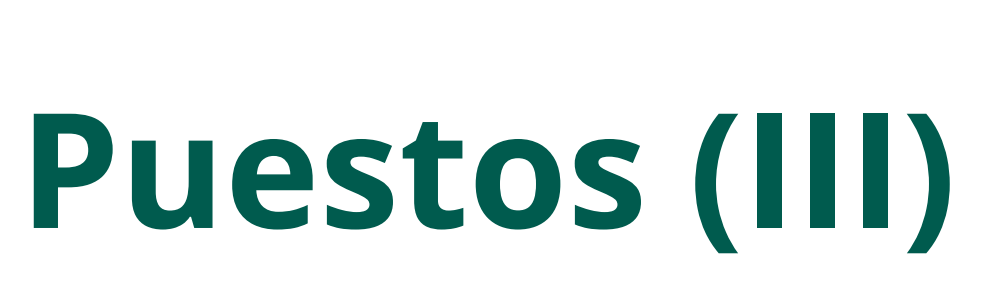

#### Horarios

L-V: 9:00-14:00 S: 8:00-14:30

Web

Facebook

Instagram

https://www.instagram.com/aceitunas\_feli

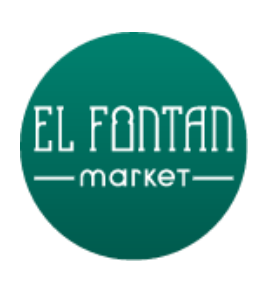

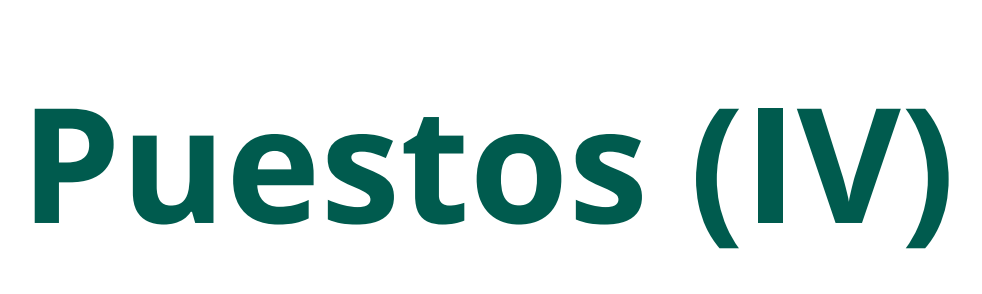

|--|

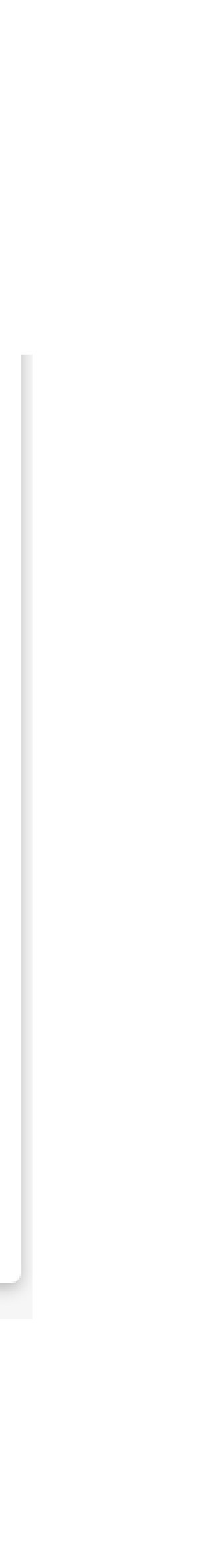

10

# Productos (I)

| d Productos                |                                       |
|----------------------------|---------------------------------------|
|                            |                                       |
|                            |                                       |
| Producto                   | <ul> <li>Puesto de mercado</li> </ul> |
| ANCHOAS HAZAS 13/15        | Banciella Gourmet                     |
| ANCHOAS HAZAS EL ASTILLERU | Banciella Gourmet                     |
| Apio rama                  | Frutas Valle                          |
| Arandanos negros           | Frutas Tomás                          |
| Arándano                   | Frutas Valle                          |
| Asar ternera               | Carniceria el Buen Yantar             |
| Berenjena                  | Frutas Valle                          |

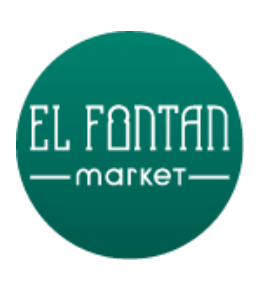

| Buscar:   |               | Filtros           | ortar CSV | Exportar PD | F                 |  |
|-----------|---------------|-------------------|-----------|-------------|-------------------|--|
| 🔶 Estado  | Stock         | Precio            | \$ D      | )estacado   | ÷                 |  |
| Publicado | No            | 22,90€            |           | *           | $\longrightarrow$ |  |
| Publicado | <u>    Sí</u> | 9,90 €            |           |             |                   |  |
| Borrador  | <u> </u>      | <del>2,50 €</del> |           | 쇼           |                   |  |
| Borrador  | Sí            | 9,90 €/Kg         |           | ☆           |                   |  |
| Publicado | Sí            | 14,90 €/Kg        |           | 公           |                   |  |
| Publicado | Sí            | 15,99 €/Kg        |           |             |                   |  |
| Publicado | Sí            | 4,20 €/Kg         |           | ☆           |                   |  |

Producto destacado (aparece en portada) **Producto visible Producto no visible** 

Producto sin destacar (no aparece en portada)

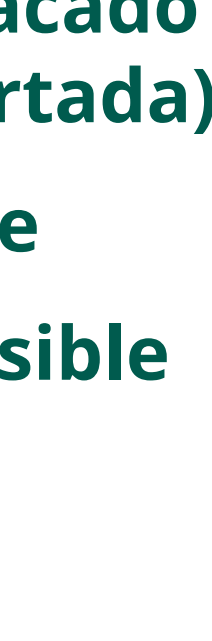

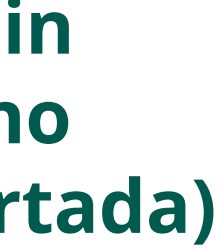

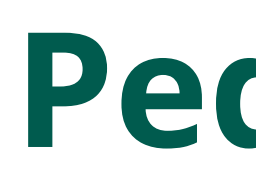

| 88 Pedidos |               |                          |                       |
|------------|---------------|--------------------------|-----------------------|
| Pedido 🔻   | Comprador     | Productos                | Bus<br>♦ Estado       |
| #997       | Joa Bea       | 3 Leches de Pria Azul x. | Procesando            |
| #995       | Yaiza Sánchez | GILDA DOBLE x 1 - 1.2    | . Completado Parcial  |
| #994       | Yaiza Sánchez | ALUBIA NEGRA x 1 - 2     | . Entregado           |
| #993       | Yaiza Sánchez | GILDA DOBLE x 1 - 1.2    | . Listo para recogida |

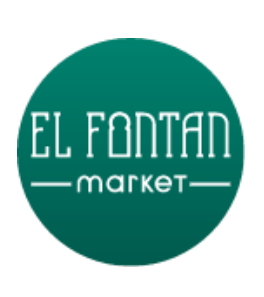

# Pedidos (I)

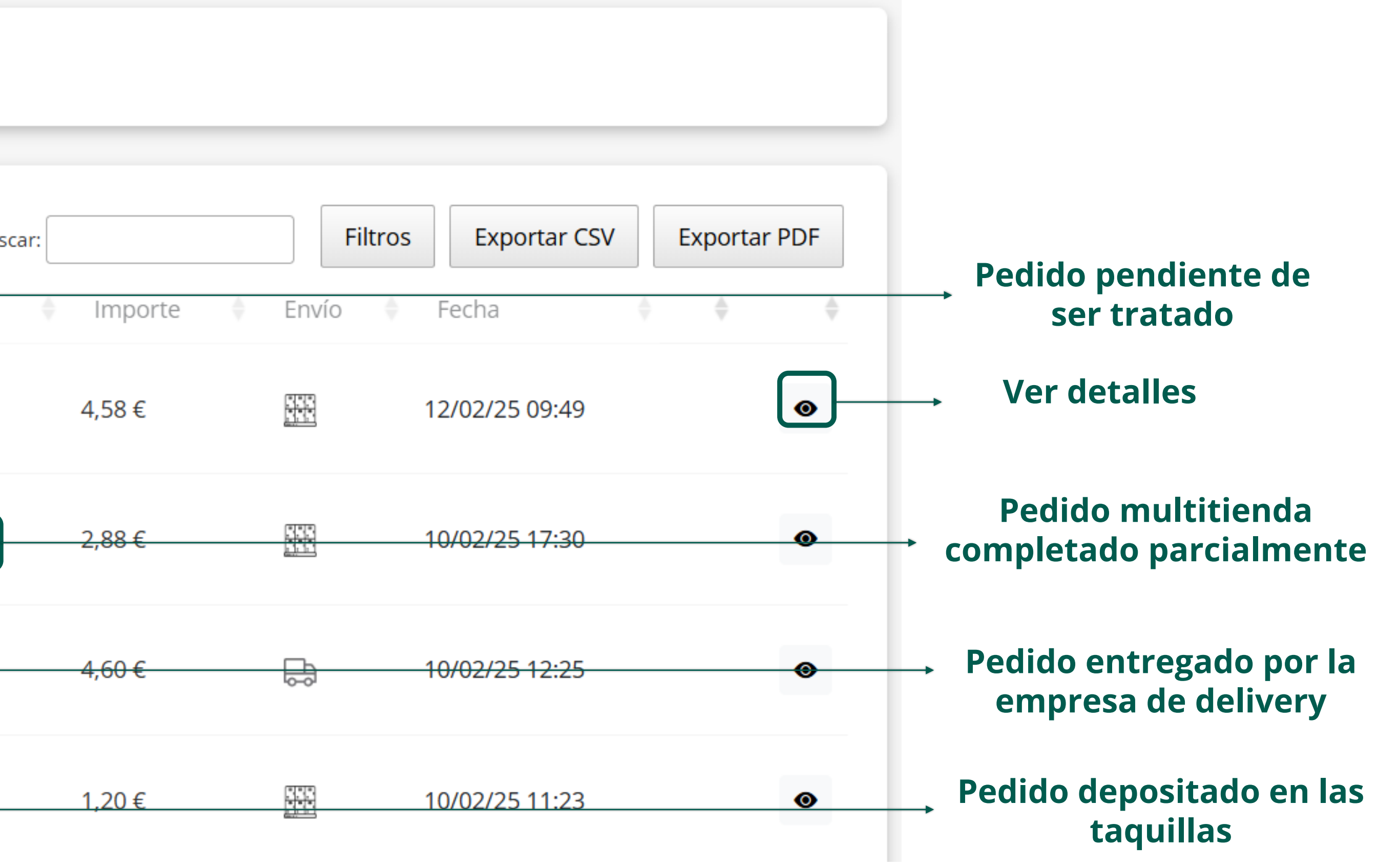

# Pedidos (II)

### Detalles del pedido

#### 🗄 Pedido #997

#### Detalles del Pedido

Estado del Pedido: Procesando

Fecha del Pedido: 12/02/2025 - 09:49

Recogida en taquilla

Notas del pedido:

Preferencia: Ninguna

#### Detalles del Pedido

| Producto Puesto de mercado Cantidad com |                   | Cantidad comprada | Cantidad servida | Precio | Total      |       |
|-----------------------------------------|-------------------|-------------------|------------------|--------|------------|-------|
| 3 Leches de Pria Azul                   | Banciella Gourmet | 0.2Kg             | 0.2              | Kg     | 22,90 €/Kg | 4,58€ |

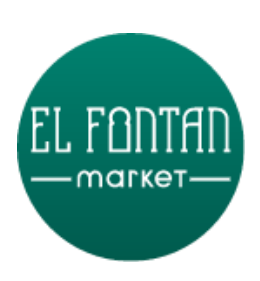

#### Detalles de Facturación

Nombre: Joa Bea

Dirección: Oviedo

Ciudad: Oviedo

Código Postal: 33001

Teléfono: 666666666

Email: jbeasain@cbt.es

# **Pedidos - Estados**

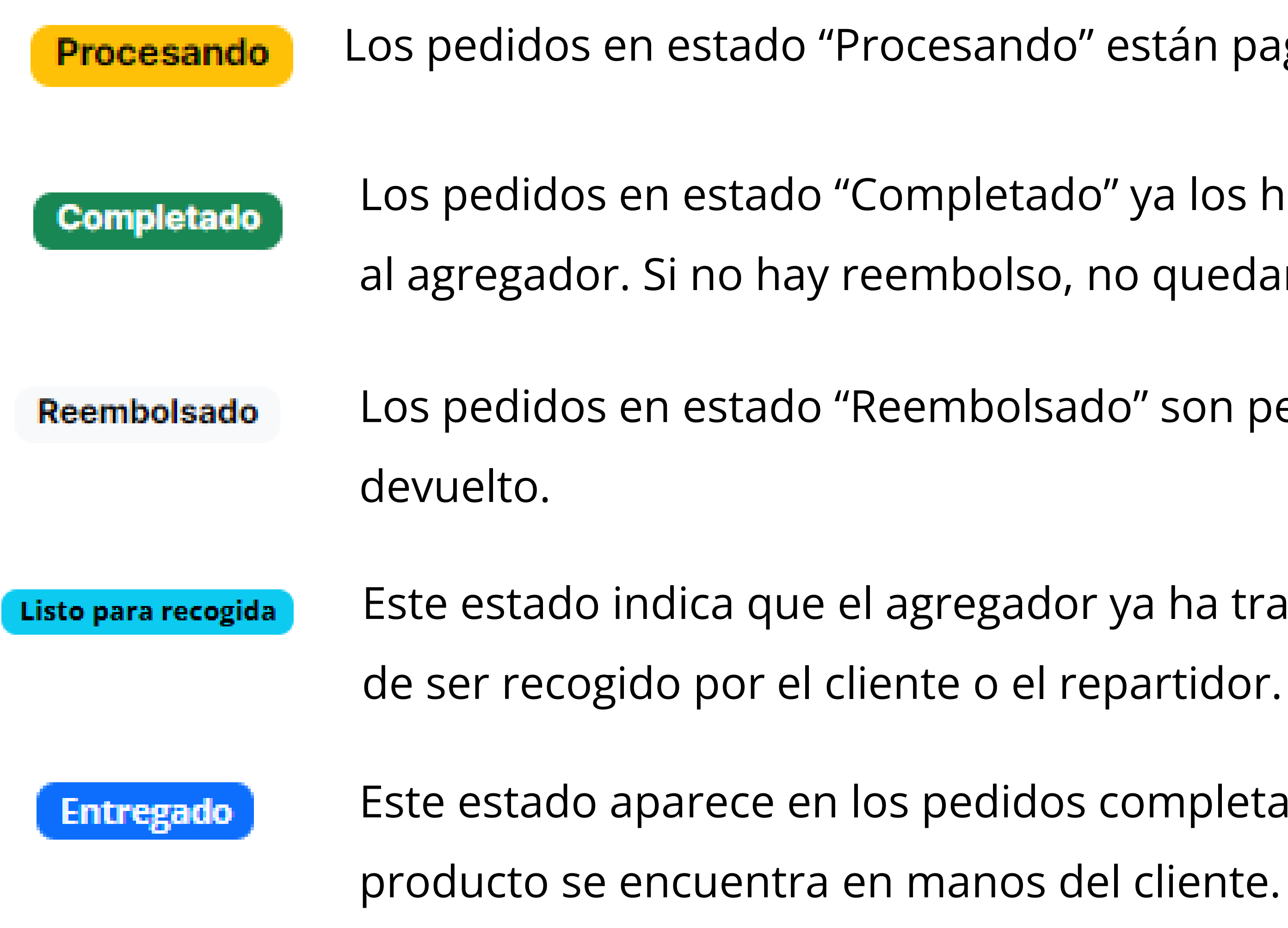

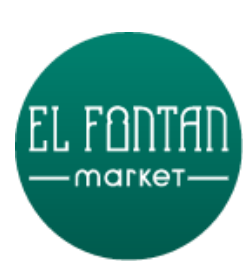

Los pedidos en estado "Procesando" están pagados y a la espera de que se preparen.

Los pedidos en estado "Completado" ya los hemos preparado y se ha notificado al agregador. Si no hay reembolso, no quedan más gestiones para este pedido.

Los pedidos en estado "Reembolsado" son pedidos cuyo importe integro ha sido

Este estado indica que el agregador ya ha trasladado el pedido, y está a la espera

Este estado aparece en los pedidos completados por el reparto una vez el

#### 怨 Clientes

|  | Nombre         |  | Email                        |  |  |  |  |
|--|----------------|--|------------------------------|--|--|--|--|
|  | Yaiza Sánchez  |  |                              |  |  |  |  |
|  |                |  | ysanchez@innovalia.org       |  |  |  |  |
|  | Edinson Mondoz |  | maynay na (FE2E Qautlaak com |  |  |  |  |
|  | Edinson Wendez |  | maxpayne65535@outlook.com    |  |  |  |  |

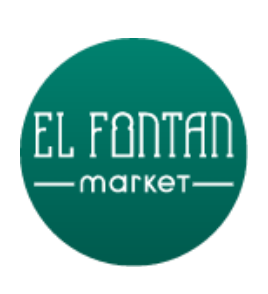

# Clientes

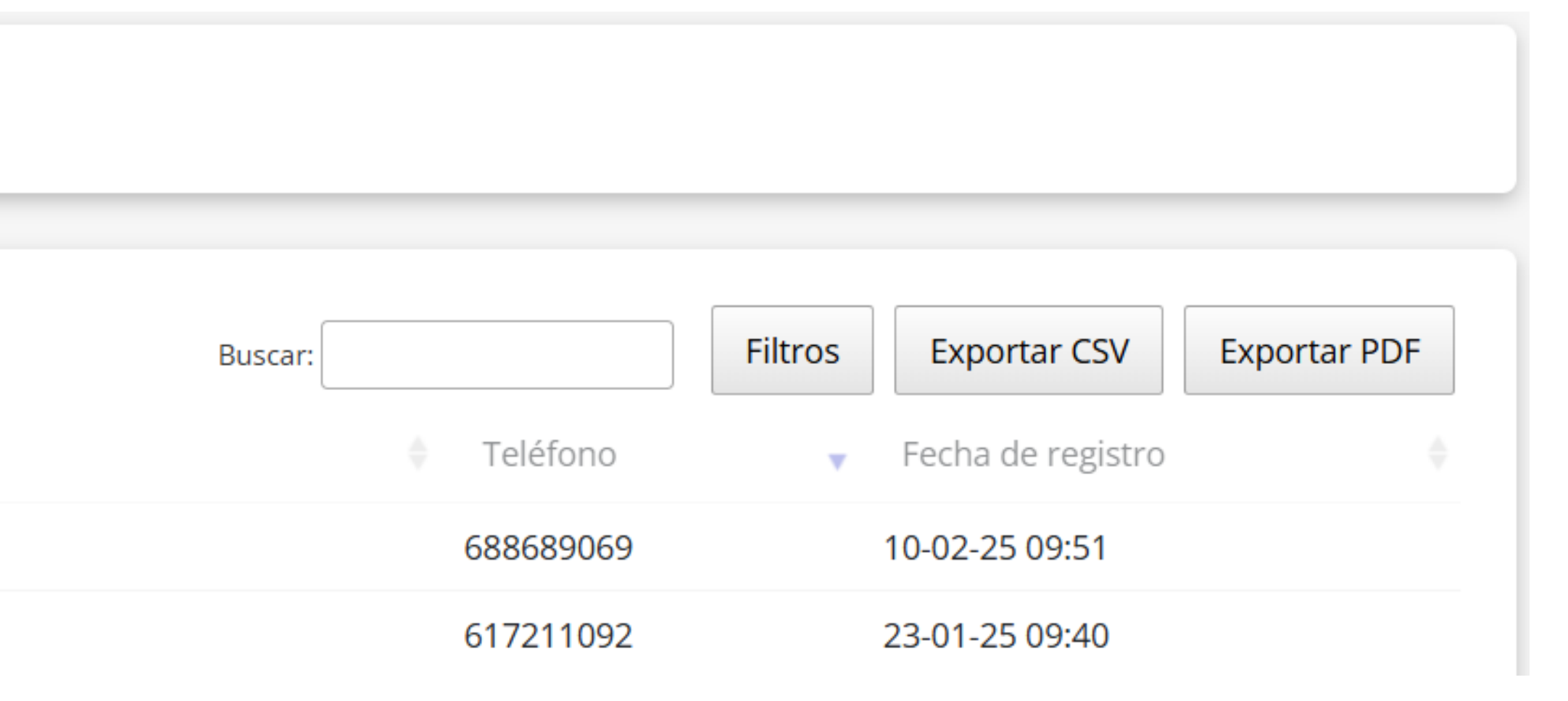

Los descuentos son beneficios que los clientes pueden aplicar en el marketplace. En la pantalla principal se muestra una tabla con la lista de todos los cupones de descuento, tanto los actuales como los que han estado disponibles anteriormente.

La tabla incluye la siguiente información:

- Código del cupón
- **Tipo de descuento** (cantidad fija o porcentaje)
- **Puesto de mercado** (si el cupón aplica a un mercado específico)
- Valor del descuento
- **Acciones disponibles** (editar o eliminar el cupón) panel.

Además, los datos de la tabla pueden exportarse en formatos CSV y PDF.

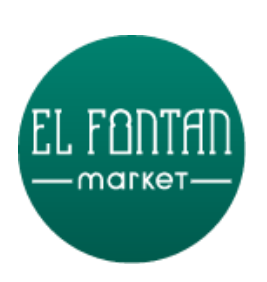

Desde el panel de gestión del marketplace, solo se pueden editar o eliminar los cupones que hayan sido creados

por la propia gerencia. Los cupones generados por comercios individuales no pueden ser modificados desde este

#### ② Descuentos

| Código del cupón | • | Tipo de descuento | Puest  |
|------------------|---|-------------------|--------|
| prueba           |   | Porcentaje        | Carnic |
| prueba           |   | Cantidad fija     | Carnic |

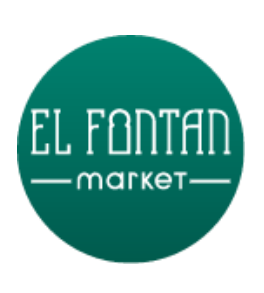

|              |                         |              | Nuevo cupón        |       |
|--------------|-------------------------|--------------|--------------------|-------|
| Buscar:      | Filtros Valor descuento | Exportar CSV | Exportar PDF       |       |
| cería Rodera | 5                       |              | A                  | Edita |
| cería Rodera | 5                       |              |                    | cupo  |
|              |                         |              | <b>Borrar cupó</b> | n     |

ar ón

### **Descuentos -> Nuevo cupón**

Desde este panel, la gerencia puede crear un nuevo cupón para su uso en el marketplace. Para ello, simplemente hay que hacer clic en el botón **"Nuevo cupón"** y completar el formulario.

| EL FONTAN               | 區 Nuevo cupón                        |   |                 |         |
|-------------------------|--------------------------------------|---|-----------------|---------|
| Gerencia del<br>Mercado | Código del cupón                     |   |                 |         |
| 📾 Puestos               | Tipo de descuento                    |   | Valor descuento |         |
| 🖮 Productos             | Porcentaje                           | ~ |                 |         |
| 88 Pedidos              | Fecha inicio                         |   | Fecha fin       |         |
| 絡 Clientes              | mm/dd/yyyy                           |   | mm/dd/yyyy      |         |
| 🗞 Promociones 🔨         |                                      |   |                 |         |
| 国 Descuentos            | Descuento de un solo uso por usuario |   |                 |         |
| 📢 Campañas              |                                      |   |                 |         |
| S Envío gratuito        |                                      |   |                 | Guardar |
| ③ Perfil                |                                      |   |                 |         |

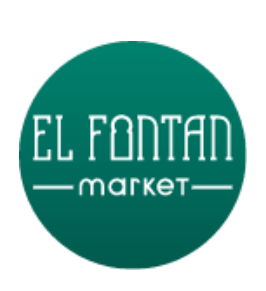

- Código del cupón: Código que los usuarios debe en su compra.
- **Tipo de descuento**: Define si el descuento será un porcentaje del total o una cantidad monetaria fija.
- Valor del descuento: Importe que se descontará al cliente al aplicar el cupón.
- **Fecha de inicio**: Fecha a partir de la cual el cupón será válido.
- **Fecha de finalización**: Fecha límite hasta la cual el cupón podrá utilizarse.
- Límite de usos: Número máximo de veces que el cupón podrá ser utilizado en total.
- Descuento de un solo uso por usuario: Permite restringir el cupón a un solo uso por usuario. Se puede activar o desactivar marcando la casilla correspondiente, según se desee.

En la sección de cupones, la gerencia del marketplace podrá tener una visión general del uso de los descuentos, permitiendo hacer seguimiento y análisis del rendimiento de cada cupón.

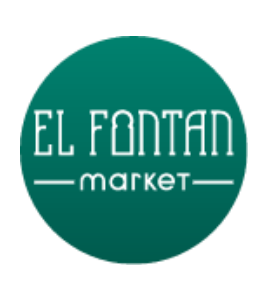

Código del cupón: Código que los usuarios deberán introducir en la pasarela de pago para aplicar el descuento

# **Promociones - Campañas**

Las campañas funcionan como promociones o sorteos especiales que se utilizan dentro del marketplace. En la sección **Campañas**, la gerencia del mercado puede visualizar información clave de cada campaña, incluyendo:

- Nombre de la campaña
- Descripción
- **Importe mínimo** requerido para participar
- Fecha de inicio y finalización
- Número de participaciones registradas
- **Estado** actual de la campaña
- **Acciones disponibles**, como editar, eliminar o gestionar la campaña

Además, los datos de esta tabla pueden exportarse en formato **CSV** o **PDF**.

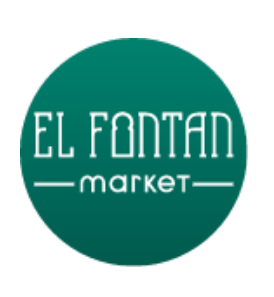

# Promocion

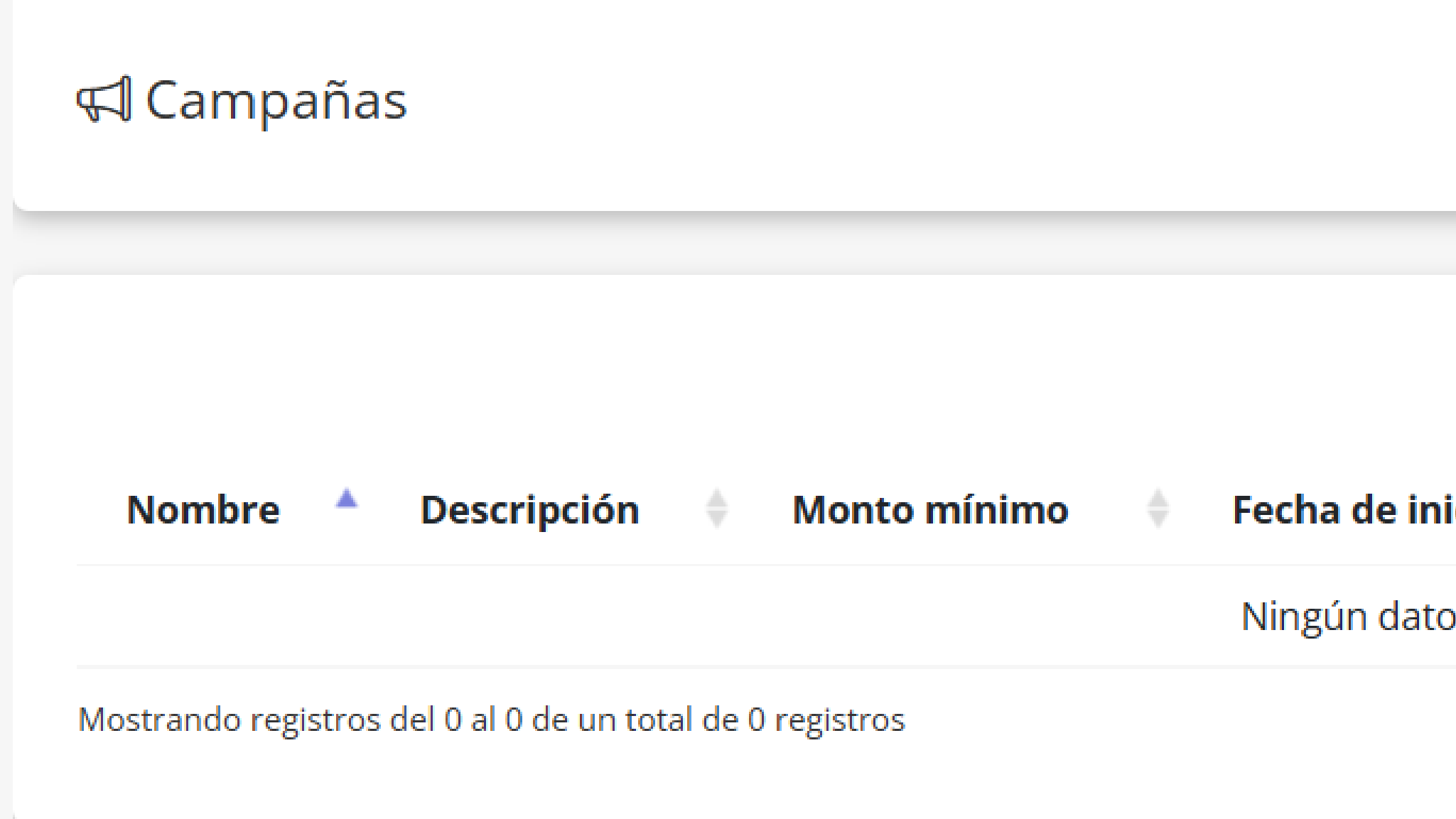

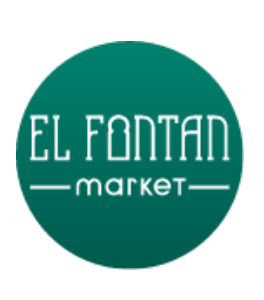

| ies - Campañas               |                                                    |
|------------------------------|----------------------------------------------------|
|                              | Nueva campaña                                      |
| Buscar: Filtros Exportar CSV | <ul> <li>Exportar PDF</li> <li>Opciones</li> </ul> |
| o disponible en esta tabla   | Anterior Siguiente                                 |

# **Promociones - Campañas**

### Campañas -> Nueva campaña

Desde este panel, la gerencia puede crear una nueva campaña para el marketplace. Para hacerlo, simplemente haz clic en el botón **"Nueva campaña"** y completa el formulario con los datos correspondientes.

|        |                           | ୟୀ Nueva campaña         |
|--------|---------------------------|--------------------------|
|        |                           |                          |
| C<br>N | Gerencia del<br>Mercado   | Nombre                   |
| _      |                           |                          |
|        | 📾 Puestos                 | Descripción              |
|        | 台 Productos               |                          |
|        | 88 Pedidos                | Fecha de inicio          |
|        |                           | mm/dd/yyyy               |
| 1      | 28 Clientes               | Fecha de fin             |
|        | S Promociones             | mm/dd/yyyy               |
|        | 图 Descuentos              | Importe mínimo de compra |
|        |                           | 0                        |
|        | <b>⊄1</b> Campañas        | Número de premios        |
|        | Envío gratuito            | 0                        |
|        | ରି Perfil                 | Estatus                  |
|        | o rem                     | Inactiva                 |
|        | <ol> <li>Ayuda</li> </ol> |                          |
|        | Gerrar sesión             |                          |
|        |                           |                          |
|        |                           |                          |
|        |                           |                          |
|        |                           |                          |
|        |                           |                          |
|        |                           |                          |
|        |                           |                          |
|        |                           |                          |

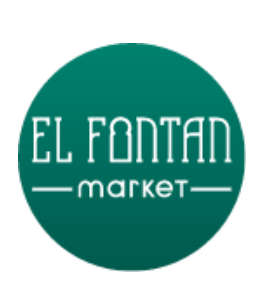

|             |  | Ē |
|-------------|--|---|
|             |  | 2 |
|             |  |   |
|             |  |   |
|             |  |   |
|             |  |   |
|             |  |   |
|             |  | ~ |
| <br>Guardar |  |   |
|             |  |   |
|             |  |   |

# **Promociones - Campañas**

- **Nombre**: Título o nombre identificativo de la campaña.
- o **Descripción**: Breve explicación o detalles sobre el propósito y funcionamiento de la campaña.
- **Fecha de inicio**: Día a partir del cual la campaña estará activa.
- **Fecha de finalización**: Día en que la campaña dejará de estar activa.
- campaña.
- desplegará una lista donde podrás especificar el valor de cada premio individual.
- **Estatus**: Estado actual de la campaña, que puede ser **Activa**, **Inactiva Cerrada**.

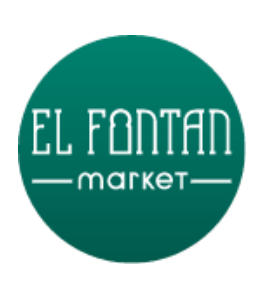

o **Importe mínimo de compra**: Importe mínimo que debe gastar un usuario para poder participar en la

o **Número de premios**: Cantidad total de premios disponibles en la campaña. Al indicar este número, se

# Promociones – Envío gratuito

El envío gratuito es una funcionalidad que permite aplicar un descuento general en los costos de envío para todo el marketplace, sin importar el comercio al que pertenezcan los productos. Esta opción permite a la gerencia establecer un **importe mínimo de compra** a partir del cual el envío será gratuito para el cliente. Para activarla, simplemente hay que completar el siguiente formulario.

| Gerencia del<br>Mercado   | Desde:                             |  |
|---------------------------|------------------------------------|--|
| 📾 Puestos                 | mm/dd/yyyy                         |  |
| 🖨 Productos               | Hasta:                             |  |
| 88 Pedidos                | mm/dd/yyyy                         |  |
| 88 Clientes               | Compra mínima para envío gratuito: |  |
| 🗞 Promociones 🗸 🗸         | 999                                |  |
| ② Perfil                  | Guardar                            |  |
| <ul> <li>Ayuda</li> </ul> |                                    |  |
| ▷ Cerrar sesión           |                                    |  |
| ▷ Cerrar sesión           |                                    |  |

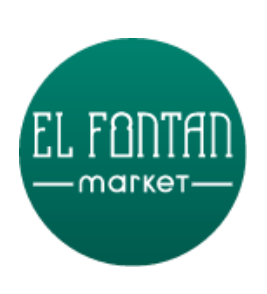

# **Promociones – Envío gratuito**

- **Hasta**: Fecha límite hasta la cual estará vigente el envío gratuito.
- gratuito.

Una vez configurado el envío gratuito, los clientes no tendrán que realizar ninguna acción adicional: el descuento se aplicará automáticamente en el proceso de compra. Cuando finalice el período establecido, el sistema volverá a cobrar el coste habitual de envío, que es de 5,50 €.

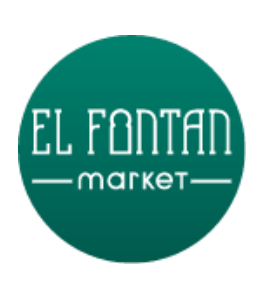

• **Desde**: Fecha a partir de la cual se aplicará el envío gratuito a todos los pedidos realizados en el marketplace.

o **Compra mínima para envío gratuito**: Importe mínimo que debe alcanzar el pedido para que el envío sea

| උ M | lis | datos |  |
|-----|-----|-------|--|
|-----|-----|-------|--|

Nombre

Carmen

Apellidos

Quirós García

Actualizar la cuenta

🔒 Cambiar contraseña

Contraseña actual \*

Contraseña \*

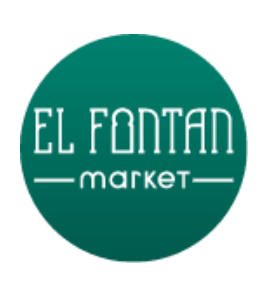

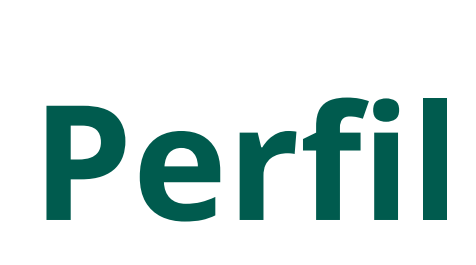

0

•

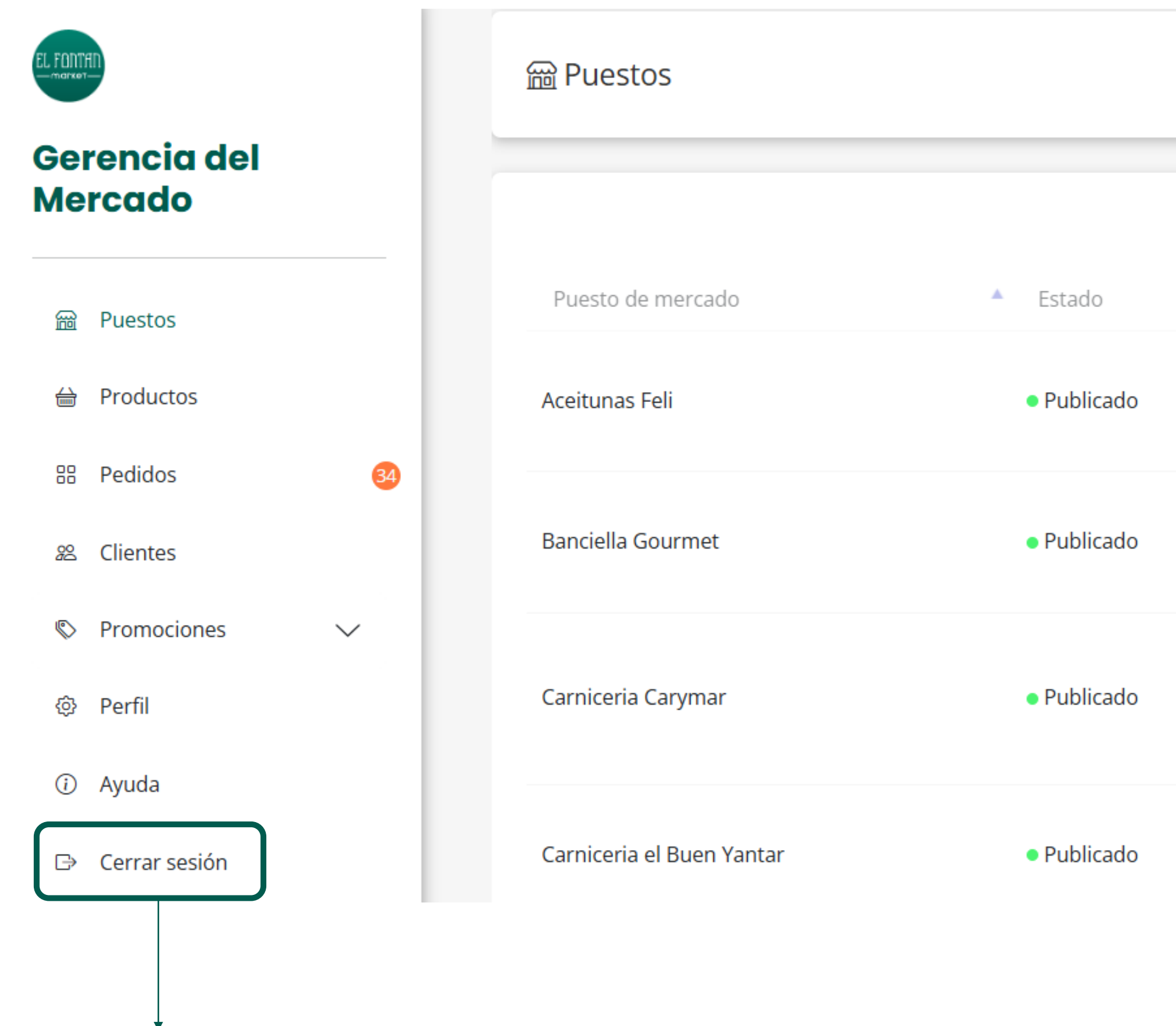

Al clicar "Cerrar sesión", será necesario introducir de nuevo nuestra contraseña la próxima vez que queramos entrar al panel

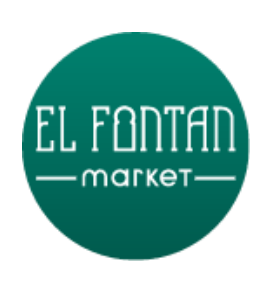

# Cerrar sesión

|                                                                                                    |                         |                      | Nuevo puesto   |
|----------------------------------------------------------------------------------------------------|-------------------------|----------------------|----------------|
| ≜ Contacto                                                                                         | Buscar:                 | Filtros Exportar CSV | / Exportar PDF |
| Jorge Ignacio Quiros Trapiella<br>aceitunasfeli@gmail.com<br>649344050                             |                         |                      | × 1            |
| María Banciella Jiménez<br>info@banciellagourmet.es<br>684602330                                   |                         |                      | <b>▶</b> Ū     |
| Carlos MIer del Barrio<br>astur7322@gmail.com<br>985220845<br>Plaza 19 de octubre ,Mercado el Font | tan,puesto nº11 Carymar |                      | <b>∞</b>       |
| Fidel Natán Martinez Bouza<br>natanmartinez@hotmail.com<br>645956374                               |                         |                      | 💉 Ū            |

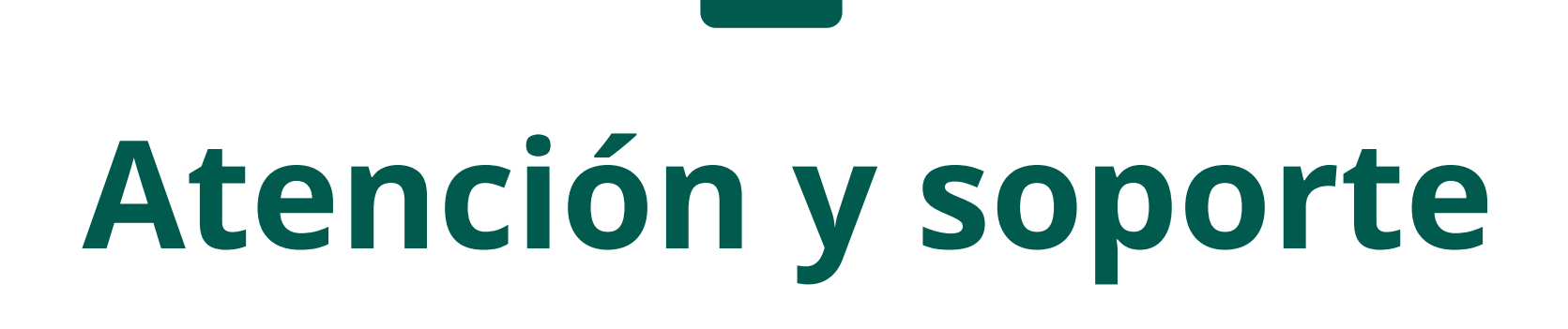

De lunes a viernes 9:00h – 18:00h

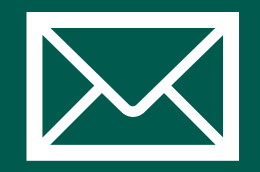

soporte@fontanmarket.es

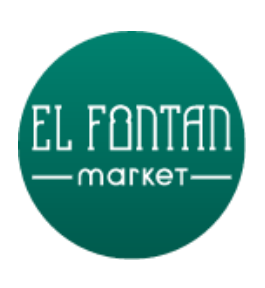

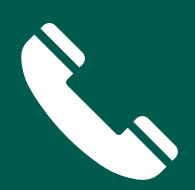

### Móvil y WhatsApp 609098353

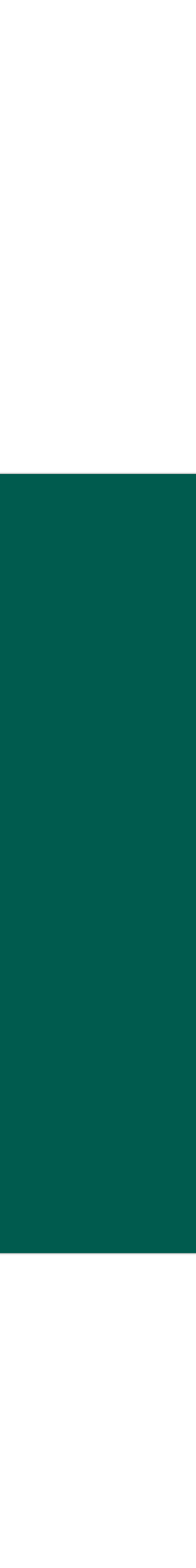